#### 清大館藏匯入 EndNote 步驟

<步驟一>

將 NTHU Library.enf 檔案儲存至「C:\\Program Files\EndNote X\Filters\」目錄下 <步驟二>

有圖書館帳號密碼的讀者,可善加利用 ALEPH 個人書車的功能批次轉出資料到 EndNote

| 資料夾:                |   |   | 資料夾: 媽                                  | 媽 (5) 💌            |      | 儲存/e-m      | nail                            | 資料夾管        | 理           |  |
|---------------------|---|---|-----------------------------------------|--------------------|------|-------------|---------------------------------|-------------|-------------|--|
|                     |   |   |                                         |                    |      | 選擇全音        | K 取消所遷                          |             |             |  |
|                     |   |   |                                         |                    |      |             |                                 |             |             |  |
| 我的書車的紀錄(點選編號可看詳細內容) |   |   |                                         |                    |      |             |                                 |             |             |  |
|                     | # |   | 書刊名                                     | 作者/出版者             | 出版年  | <u>資料類型</u> | 館藏地(總冊數/已外借)                    | <u>索書</u> 齈 | 相關連結        |  |
|                     | 1 | • | 品德A+,德國媽媽這樣<br>教 /                      | 柯瓦克斯/高寶國<br>際出版,   | 2009 | 圖書          | <u>總圖( 1/ 0)</u>                |             | Findit@NTHU |  |
| •                   | 2 | • | 三年乙班教室裡的笑<br>聲:生出5個博士的媽<br>媽、老師教養經驗分享 / | 王,廷蘭/書泉出版          | 2008 | 圖書          | <u>總圖( 1/ 0)</u>                | 523.5 8498  | Findit@NTHU |  |
| ÷                   | 3 | 2 | 每個媽媽都是七田真:教<br>出資優兒的右腦教具<br>DIY /       | 陳,秀桂/如何,           | 2008 | 圖書          | <u>總圖(1/1)</u>                  | 528.2 8764  | Findit@NTHU |  |
| ŧ                   | 4 | 7 | 280天胎教                                  | 唵阿吽出版社編輯<br>部/唵阿吽, | 1999 | 圖書          | <u>線圖( 1/ 0)</u><br>人社分館( 1/ 0) | 429.12 8686 | Findit@NTHU |  |
|                     | 5 |   | 萬能媽咪:112 個媽媽的<br>真實故事                   | 盛,起新/三思堂,          | 1994 | 圖書          | <u>線圖(1/0)</u>                  | 855.2 8454  | Findit@NTHU |  |

#### <步驟三>

利用個人書車的資料夾,將資料儲存到電腦中(預設格式為機讀 MARC 格式)

| 記録                       |          |        |      |     |
|--------------------------|----------|--------|------|-----|
| ○ 全部 (媽媽)                |          |        |      |     |
| <ul> <li>僅有所選</li> </ul> |          |        |      |     |
| 紀錄格式                     |          |        |      |     |
| 選擇預設格式:                  | 機讀MARC格式 | -      |      |     |
| 或                        |          |        |      |     |
| 設定專屬紀錄格式:                | □著者 □題名  | □尺寸,大小 | □ 備註 | □主題 |
|                          |          |        |      |     |
| 編碼:                      |          |        |      |     |
| _                        | 羅馬正體鉛字集) |        |      |     |
| 主題                       |          |        |      |     |
| 姓名                       |          |        |      |     |
| Email                    |          |        |      |     |
| 本文<br>(非必要欄位)            |          |        | *    |     |

## <步驟四>按滑鼠右鍵選擇另存目標,將資料儲存為.txt格式,以便匯入到 EndNote

| B立清華大學圖書館 館藏 查詢     Structure     Y >       全部館藏     期刊資料       簡易查詢     道路查詢       諸存紀錄至個人電腦       利用滑鼠右鍵點選儲存圖示並選擇另存目f       素是直接點選儲存圖示直接開啓文字檔       資       第8章       第8章       第8章       第8章       第8章       第8章       第8章       第8章       第8章       第8章       第8章       第8章       第8章       第8章       第8章       第8章       第8章       第8章       第8章       第8章       第9章       第9章       第9章       第9章       第9章       第9章       第9章       第9章       第9章       第9章       第9章       第9章       第9章       第9章       第9章       第9章       第9章       第9章       第9章       第9章       第9章       第9章       第9章       第9章       第9章       第9章       第9章        第9章       第9章       第9章       第9章        第9章 <td< th=""><th>w. National Tsing Hua University Library U</th><th>检案下載</th><th></th><th>您已登入</th><th>回圖書館<br/>,目前所在資料庫<br/>_回」</th><th>  輔助説明<br/>  <b>全部館藏</b> (<br/>   </th><th>∮   Englis<br/>使用完畢請</th><th>h   讀者道<br/>登出,以免(</th></td<> | w. National Tsing Hua University Library U                                                                                                    | 检案下載                 |                                                                                                    | 您已登入                                      | 回圖書館<br>,目前所在資料庫<br>_回」 | 輔助説明<br>  <b>全部館藏</b> (<br> | ∮   Englis<br>使用完畢請 | h   讀者道<br>登出,以免( |
|----------------------------------------------------------------------------------------------------|----------------------------------------------------------------------------------------------------|----------------------|----------------------------------------------------------------------------------------------------|-------------------------------------------|-------------------------|-----------------------------|---------------------|-------------------|
|                                                                                                    | ▲ Additial rising nad and rising and a dimension to a characterization of the second second secon | <b>另存新給</b><br>儲存於①: | <ul> <li>愛 桌面</li> <li>我的次件</li> <li>我的恋電腦</li> <li>網路上的芳</li> <li>mysql-5.0</li> <li>PhotoImpact</li> <li>PhotoImpact</li> <li>新資料次</li> <li>nac全國版</li> <li>SAY13745</li> <li>SAY13745</li> <li>SAY1375</li> <li>SAY1375</li></ul> | 鄭<br>立於 140.114<br>告<br><u>\$4.941.37</u> | 1.72.8)<br>50           |                             | <b>≫</b>            | (儲存(2))           |

#### <步驟五>

# 在 EndNote 匯入儲存的檔案,並選擇 Import Option

| 3            | EndN         | lote X         | [3 - [soap]        |         |               |   |       |              |    |      |       |  |   |
|--------------|--------------|----------------|--------------------|---------|---------------|---|-------|--------------|----|------|-------|--|---|
|              | <u>F</u> ile | Edit           | <u>R</u> eferences | Groups  | <u>T</u> ools | W | indow | <u>H</u> elp |    |      |       |  |   |
| 6            |              | ew<br>pen      |                    |         |               | ► |       | • 💽 C        | 26 |      | 1     |  | 1 |
| $\sim$       | C            | lose Li        | brary              |         | Ctrl+₩        |   | Aut   | thor 🔺       |    | Year | Title |  |   |
| -            | Se           | xve            |                    |         | Ctrl+S        |   |       |              |    |      |       |  |   |
| $\mathbf{i}$ | Se           | ave <u>A</u> s |                    |         |               |   |       |              |    |      |       |  |   |
|              | Se           | ave a C        | сору               |         |               |   |       |              |    |      |       |  |   |
|              | R            | evert          |                    |         |               |   |       |              |    |      |       |  |   |
| 544          | E            | xport          |                    |         |               |   |       |              |    |      |       |  |   |
| <b>.</b>     | In           | nport          |                    |         |               |   |       |              |    |      |       |  |   |
| _            | E            | cint           |                    |         | Ctrl+P        |   | I     |              |    |      |       |  |   |
| =]           | P            | int Pre        | : <u>v</u> iew     |         |               |   |       |              |    |      |       |  |   |
|              | P            | int Set        | աք                 |         |               |   |       |              |    |      |       |  |   |
|              | С            | ompre          | ssed Library (     | (.enlx) |               |   |       |              |    |      |       |  |   |
|              | E            | <u>x</u> it    |                    |         | Ctrl+Q        |   |       |              |    |      |       |  |   |
|              |              |                | A (EBSC            | JON (OL | 0)            |   |       |              |    |      |       |  |   |

#### <步驟六>Import Option 選擇 NTHU Library 進行匯入

| Import            |                 |               |
|-------------------|-----------------|---------------|
| Import Data File: | SAV13756.txt    | Choose File   |
| Import Option:    | NTHU Library    | •             |
| Duplicates:       | Import All      | <b>•</b>      |
| Text Translation: | Unicode (UTF-8) | •             |
|                   | I               | Import Cancel |

## <步驟七>匯入結果

|               | - 🕒 🔂 🖉 ( | ) 🛈 🌾 | 学 띁   🛃 🧮 🞯 🛛 📿 🛛 Quick Searc | :h 🔽       |        |
|---------------|-----------|-------|-------------------------------|------------|--------|
| ; <b>†</b> [0 | Author 🔺  | Year  | Title                         | Journal    | Ref Ty |
|               |           | 1999  | 280天胎教                        | 媽媽寶寶雜…     | Book   |
|               | 王         |       | 三年乙班教室裡的笑聲:生出5個博              | 心靈勵志       | Book   |
|               | 柯瓦克斯      | 2009  | 品德a+,德國媽媽這樣教                  | 未來趨勢學…     | Book   |
|               | 盛         | 1994  | 萬能媽咪:112 個媽媽的真實故事             | 贏家系列 1     | Book   |
|               | 陳         | 2008  | æ¯□個媽媽都戯ä¸fç"°çœŸ∶            | Happy lear | Book   |